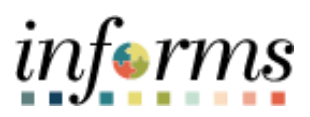

**Miami-Dade County** 

# InterUnit Transfer to External BU Job Aid-Transfer an Asset When the Receiving Business Unit is Outside of INFORMS

Version 1.0

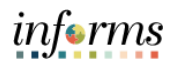

# TABLE OF CONTENTS

| PURPOSE                                                        | . 2 |
|----------------------------------------------------------------|-----|
| ADJUST ASSET STATUS VIA ASSET TRANSFER                         | . 3 |
| CONFIRM ASSET ADJUSTMENT                                       | . 7 |
| UPDATE ASSET STATUS TO STATUS OF TRANSFERRED TO OUTSIDE SOURCE | 11  |

#### PURPOSE

This document provides instructions on how to transfer an asset to a Business Unit that is operating in a separate instance of PeopleSoft or outside of INFORMS. (e.g. Aviation, WASD). This function is to be performed by the Department Asset Processor or Department Asset Manager upon receiving instruction from Central ISD and all corresponding property action forms and any other applicable forms are completed and are uploaded/attached to the asset record in Informs.

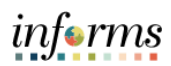

# ADJUST ASSET STATUS VIA ASSET TRANSFER

| Step | Action                                                                                                    |  |  |  |  |  |  |
|------|----------------------------------------------------------------------------------------------------|--|--|--|--|--|--|
| 1.   | Navigate to: Finance / Supply Chain (FSCM) > Asset Tracking > Asset Management                                                                                                    |  |  |  |  |  |  |
| 2.   | For this step it's necessary to select one of the following:                                                                                                    |  |  |  |  |  |  |
|      | Option 1:The asset to transfer should never have been booked to your business unit and it<br>belongs in another business unit (outside of Informs)?If so, confirm the In-Service date. It will be necessary for step 4 below. Using the In-<br>Service date to process the asset adjustment will ensure all depreciation is reversed<br>from MDC books.• On the left-hand pane, select: My Asset Processing > Asset Depreciation<br>• Enter the BU and Asset Identification number and select search<br>• Select the Depreciation tab<br>• Click on the Depreciation Attributes arrow to view the In-Service Dt                                                                                                    |  |  |  |  |  |  |
|      | Image: Second Second |  |  |  |  |  |  |
|      | Option 2:<br>Are you transferring the asset as of a certain date to another business unit (outside of Informs)?<br>If so, the date to use for the asset adjustment on step 4 is the actual transfer date. The transaction date will be the effective of the transfer and depreciation will stop for MDC at that point.                                                                                                    |  |  |  |  |  |  |

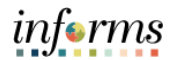

| Step | Action                                                                                                    |
|------|----------------------------------------------------------------------------------------------------|
| 3.   | <ul> <li>On the left-hand pane, select My Asset Transactions, then Asset Transfers</li> <li>Enter the Business Unit</li> <li>Enter the Asset Identification</li> <li>Select Search</li> </ul> |
| 1    | A seat Tarking Assat Management                                                                                                    |
|      | Asset Management Design                                                                                                    |
|      | Asset Cost Adjust/Transfers                                                                                                    |
|      | my Asset integrations     Tenders Enter any information you have and click Search. Leave fields blank for a list of all values.                                                               |
|      | wy Asset Iransactions                                                                                                    |
|      | Asset Express Add Business Unit = V FR Q                                                                                                    |
|      | Asset basic information Asset Identification begins with  000000000340                                                                                                    |
|      | Asset Leases Tag Number begins with                                                                                                    |
|      | Asset transfers Parent ID begins with  Q                                                                                                    |
|      | Asset book Change Description begins with                                                                                                    |
|      | Asset Status =                                                                                                    |
|      | Asset Disposal monselet                                                                                                    |
|      | Conv Evistion Asset                                                                                                    |
|      | Define Asset Operational Info                                                                                                    |
|      |                                                                                                    |
| 4.   | Refer to step 2 to decide on the correct Transaction Date to use.                                                                                                    |
|      | Using the In-Service Date as the Transaction Date will reverse all depreciation for MDC.                                                                                                    |
|      | Using the effective transfer date as the Transaction Date will stop depreciation for                                                                                                    |
|      | MDC as of this date.                                                                                                    |
|      |                                                                                                    |
|      | On the Main Transaction tab, input the selected date in the Transaction Date field. The                                                                                                    |
|      | accounting date used should correspond to the current open period.                                                                                                    |
|      | HIME RACE                                                                                                    |
|      | < Asset Tracking Asset Management                                                                                                    |
|      | 📝 My Asset Management Design 🗸 Main Transaction                                                                                                    |
|      | K My Asset Integrations                                                                                                    |
|      | 1 My Asset Transactions                                                                                                    |
|      | Asset Express Add Transaction Date 12/28/2022 🔛 🖾 Copy Changes to Other Books                                                                                                    |
|      | Asset Basic Information Accounting Date 02/06/2024 🗰 Copy to Other Books Options                                                                                                    |
|      | Asset Leases Transfer Other Books by Amount   Asset Leases Addingt Other Books By Amount                                                                                                    |
|      | Asset Transfers Include Convention                                                                                                    |
|      | Asset Book Change                                                                                                    |
|      | Review Cost Action Adjustment  GO! Audit Logs                                                                                                    |
|      | Asset Disposal Worksheet                                                                                                    |
| l .  | Approve Asset Disposals Return to Search Notify Update/Display Include History                                                                                                    |
| l    |                                                                                                    |

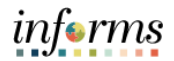

| Step | Action                                                                                                    |
|------|----------------------------------------------------------------------------------------------------|
| 5.   | On the <b>Action</b> dropdown, select <b>Adjustment</b> , then select the <b>GO!</b> Button                                                          |
|      | Asset Management                                                                                                    |
|      | Mv Asset Management Design                                                                                                    |
|      | Main Transaction                                                                                                    |
|      | Unit FR Asset ID 00000000340 Stretcher Tag 887193 In Service                                                                                         |
|      | Main Transaction                                                                                                    |
|      | Asset Express Add Transaction Date 12/28/2022                                                                                                    |
|      | D Asset Basic Information Accounting Date 02/06/2024                                                                                                 |
|      | Asset Leases Q                                                                                                    |
|      | Adjust Other Books By Amount                                                                                                    |
|      | Rate Type                                                                                                    |
|      | Review Cost Action Adjustment GO! Audit Loss                                                                                                    |
|      | Assat Disnosal Workshaat                                                                                                    |
|      | II Save Return to Search Notify Update/Display Include History                                                                                       |
|      |                                                                                                    |
| 6.   | Select the <b>Cost Information</b> tab. Ensure you are updating the <b>CAFR Reporting Book</b> . not, simply click on the arrow to land on there.    |
| 6.   | Select the <b>Cost Information</b> tab. Ensure you are updating the <b>CAFR Reporting Book</b> . not, simply click on the arrow to land on there.    |
| 6.   | Select the <b>Cost Information</b> tab. Ensure you are updating the <b>CAFR Reporting Book</b> .<br>not, simply click on the arrow to land on there. |
| 6.   | Select the <b>Cost Information</b> tab. Ensure you are updating the <b>CAFR Reporting Book</b> .<br>not, simply click on the arrow to land on there. |
| 6.   | Select the <b>Cost Information</b> tab. Ensure you are updating the <b>CAFR Reporting Book</b> .<br>not, simply click on the arrow to land on there. |
| 6.   | Select the <b>Cost Information</b> tab. Ensure you are updating the <b>CAFR Reporting Book</b> .<br>not, simply click on the arrow to land on there. |
| 6.   | Select the Cost Information tab. Ensure you are updating the CAFR Reporting Book.<br>not, simply click on the arrow to land on there.                |
| 6.   | Select the Cost Information tab. Ensure you are updating the CAFR Reporting Book.<br>not, simply click on the arrow to land on there.                |
| 6.   | Select the <b>Cost Information</b> tab. Ensure you are updating the <b>CAFR Reporting Book</b> .<br>not, simply click on the arrow to land on there. |
| 6.   | Select the Cost Information tab. Ensure you are updating the CAFR Reporting Book.<br>not, simply click on the arrow to land on there.                |
| 6.   | Select the Cost Information tab. Ensure you are updating the CAFR Reporting Book.<br>not, simply click on the arrow to land on there.                |
| 6.   | Select the Cost Information tab. Ensure you are updating the CAFR Reporting Book.<br>not, simply click on the arrow to land on there.                |
| 6.   | Select the Cost Information tab. Ensure you are updating the CAFR Reporting Book.<br>not, simply click on the arrow to land on there.                |
| 6.   | Select the Cost Information tab. Ensure you are updating the CAFR Reporting Book.<br>not, simply click on the arrow to land on there.                |
| 6.   | Select the Cost Information tab. Ensure you are updating the CAFR Reporting Book.<br>not, simply click on the arrow to land on there.                |
| 6.   | Select the Cost Information tab. Ensure you are updating the CAFR Reporting Book.<br>not, simply click on the arrow to land on there.                |
| 6.   | Select the Cost Information tab. Ensure you are updating the CAFR Reporting Book.<br>not, simply click on the arrow to land on there.                |
| 6.   | Select the Cost Information tab. Ensure you are updating the CAFR Reporting Book. not, simply click on the arrow to land on there.                   |

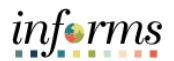

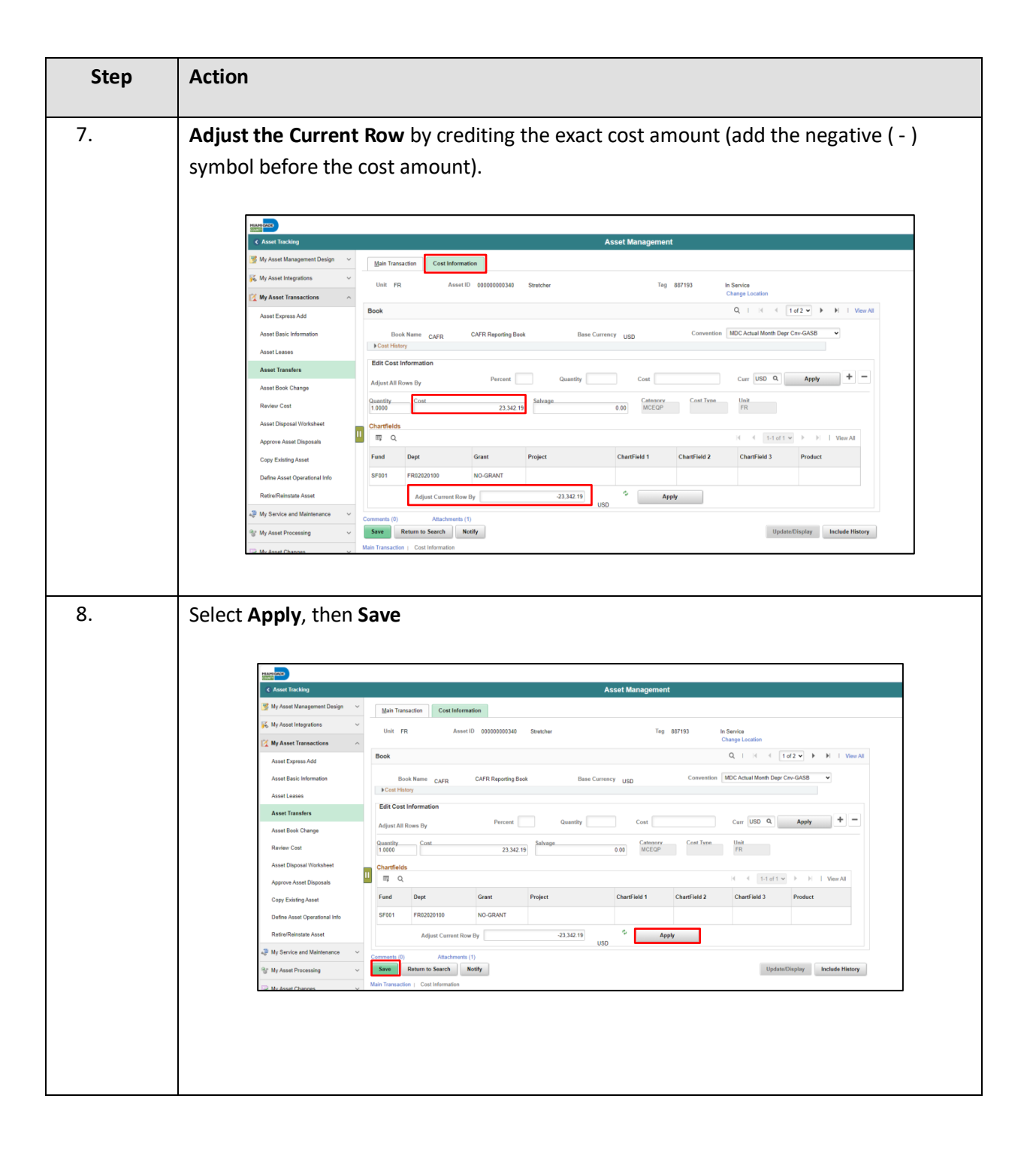

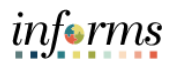

#### **CONFIRM ASSET ADJUSTMENT**

| Step | Action                                                                                                    |  |  |  |  |  |  |  |
|------|----------------------------------------------------------------------------------------------------|--|--|--|--|--|--|--|
| 1.   | Once the adjustment is saved, the transfer information is loaded into the worklist<br>items or Approval Tile for your Department Asset Manager within your Business Unit<br>to review and approve this transaction.<br>Once your Department Asset Manager has approved, verify by navigating to: Finance /<br>Supply Chain (FSCM) > Asset Tracking > Asset Management |  |  |  |  |  |  |  |
| 2.   | <ul> <li>On the left-hand pane, select My Asset Transactions, then Review Costs</li> <li>Enter Business Unit and Asset Identification</li> <li>Select Search</li> </ul>                                                                                                    |  |  |  |  |  |  |  |

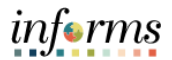

| Step | Action                                                                                                    |
|------|----------------------------------------------------------------------------------------------------|
| 3.   | Select the <b>Cost History List</b> tab and review that the Adjustment ( <b>ADJ</b> ) has been processed.      |
|      | Asset Management                                                                                               |
|      | Cost History List         Cost History Detail         Non Cap History List         Non Cap History Detail      |
|      | Unit FR Asset ID 00000002306 Lenco BearCat Tag In Service                                                      |
|      | Book (7) Q    4 -4 1 of 2 • • • •   View All                                                                   |
|      | Book Name CAFR CAFR Reporting Book Currency USD<br>Total Cost 0.00                                             |
|      | Asset Cost Information ①<br>爾 Q                                                                                |
|      | Cost Chartfields II>                                                                                           |
|      | Acctg Date ≜         Trans Type ≜         Total Cost         Fund ≜         Dept         Grant         Project |
|      | 1 09/30/2023 ADD 348,811.00 S2003 FR04010300 FR225601 FR225601                                                 |
|      | 2 0930/2023 RET -348,811.00 S2003 FR04010300 FR225601 FR225601                                                 |
|      | 3 01/22/2024 ADJ -348.811.00 S2003 FR04010300 FR225601 FR225601                                                |
|      | 4 01/22/2024 REI 348,811.00 S2003 FR04010300 FR225601 FR225601                                                 |
|      |                                                                                                    |

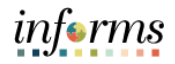

|  | You can<br>pane an | confirm that<br>d selecting              | at the<br><b>My Re</b> | adjustr<br><b>portin</b> | ment has b<br><b>g and Ana</b>      | een proce<br><b>lysis &gt; Vie</b> r | ssed by r<br><b>w Asset</b> / | eturning to the<br>Accounting Ent | e left-<br>: <b>ries</b> |
|--|--------------------|------------------------------------------|------------------------|--------------------------|-------------------------------------|--------------------------------------|-------------------------------|-----------------------------------|--------------------------|
|  | •                  | Enter the <b>B</b><br>Select <b>Sear</b> | usines<br>ch           | s Unit                   | and Asset                           | Identificat                          | tion num                      | lber                              |                          |
|  |                    | MIAN                                     |                        |                          |                                     |                                      |                               |                                   |                          |
|  |                    | < Asset Tr                               | acking                 |                          |                                     |                                      |                               |                                   |                          |
|  |                    | My Asset                                 | Management             | Design 🗸                 | Asset Account                       | ting Entries                         |                               |                                   |                          |
|  |                    | K My Asset                               | Integrations           | ~                        | Enter any information               | n you have and click Sea             | irch. Leave fields bla        | ink for a list of all values.     |                          |
|  |                    | 🔯 My Asset                               | Transactions           | ×                        | Find an Existin                     | ng Value                             |                               |                                   |                          |
|  |                    | Revie                                    | e and Mainten          | iance 🗸                  | <ul> <li>Search Criteria</li> </ul> |                                      |                               |                                   |                          |
|  |                    | 🐨 My Asset                               | Processing             | ~                        | Accest Identification               | haning with M 000                    | 000002206                     | 3                                 |                          |
|  |                    | 🕞 My Asset                               | Changes                | ~                        | Tag Number                          | r henins with                        | 00002308                      |                                   |                          |
|  |                    | 📲 My Physi                               | cal Inventory          | ×                        | Parent ID                           | begins with v                        |                               | 9                                 |                          |
|  |                    | 🕒 My Repo                                | rting & Analy          | sis ^                    | Description                         | begins with 🗸                        |                               |                                   |                          |
|  |                    | Search fo                                | r an Asset             |                          | Asset Status                        | ; = <b>v</b>                         |                               |                                   |                          |
|  |                    | View Ass                                 | et History             |                          | Case Sensitive                      |                                      |                               |                                   |                          |
|  |                    | View As                                  | et Accountin           | g Entries                | Limit the number of r               | esults to (up to 250): 2             | 50                            |                                   |                          |
|  |                    | Cost and                                 | Depreciation S         | Summary                  | Search Cle                          | ar Basic Search                      | Save Search Criter            | ía                                |                          |
|  |                    | Bo                                       | ok Name CAFI           | R                        | CAFR Repo                           | arting Book                          |                               | Base Currency USD                 | 1                        |
|  |                    | Accounting Entrie                        |                        |                          |                                     |                                      |                               |                                   |                          |
|  |                    | Accounting Line                          | ts Chartfe             | ids Journal              | Þ                                   |                                      |                               | 4 4 1-14 of 14                    | ~                        |
|  |                    | Acctg Date                               | Trans Type             | Fund Code                | Department                          | Account                              | Product                       | Amount                            |                          |
|  |                    | 1 09/30/2023                             | ADD                    | \$2003                   | FR04010300                          | 1166000000                           |                               | 348,811.00                        |                          |
|  |                    | 2 09/30/2023                             | ADD                    | \$2003                   | FR04010300                          | 595000002                            |                               | -348,811.00                       |                          |
|  |                    | 3 09/30/2023                             | RET                    | \$2003                   | FR04010300                          | 1166000000                           |                               | -348,811.00                       |                          |
|  |                    | 4 09/30/2023                             | RET                    | \$2003                   | FR04010300                          | 1178000004                           |                               | 20,347.32                         |                          |
|  |                    | 5 09/30/2023                             | RET                    | \$2003                   | FR04010300                          | 454000001                            |                               | 328,463.68                        |                          |
|  |                    | 6 09/30/2023                             | POP                    | \$2003                   | FR04010300                          | 1178000004                           |                               | -20,347.32                        |                          |
|  |                    | 7 09/30/2023                             | PDP                    | \$2003                   | FR04010300                          | 5810400000                           |                               | 20,347.32                         |                          |
|  |                    | 8                                        | ne:                    | 02000                    | FR04010300                          | 110000000                            |                               | 340,011.00                        |                          |
|  |                    | 9 01/23/2024                             | REI                    | \$2003                   | FR04010300                          | 1178000004                           |                               | -20,347.32                        |                          |
|  |                    | 10 01/23/2024                            | REI                    | \$2003                   | FR04010300                          | 464000001                            |                               | -328,463.68                       |                          |
|  |                    |                                          |                        |                          |                                     |                                      |                               |                                   |                          |

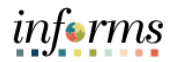

| Step | Action                                                                                                    |
|------|----------------------------------------------------------------------------------------------------|
|      |                                                                                                    |
| 5.   | Confirm that the Net Book Value is zeroed out by returning to the left-hand pane and selecting: <b>My Asset Processing &gt; Asset Depreciation.</b> Select the <b>Depreciation</b> tab. Or, if a date other than the In-Service date was used in the Adjustment transaction, confirm deprecation was reversed up to this date.                                 |
|      | Asset     Depreclation       Unit     FR       Asset ID     000000002305       Lence BearCat     Status in Service       Book     Q, i i i ∈ [1 of 2 ♥ ] + i Vew At       Book Name     CAFR       CAFR     CAFR Reporting Book                                                                                                    |
|      | Method     Straight Line     Calc Type     Remaining Value     In Service Dt     0.201/2023       Useful Life     120     Convention     AM       I Low Value     Image: Convention     Begin Date     201/2023       I Low Value     Image: Convention     Depreciation     Depreciation       End Date     Future Depr Yrs     Depreciation     Depreciation |
|      | Net Book Value     Cost     0.00       Salvage Value     0.00       Accurate per out     0.01       Amortization Amount     0.00       Net Book Value     -0.01                                                                                                    |
|      | Yearly Depreciation                                                                                                    |
|      | Year         Depreciation Amt         Fund         Dept         Grant         PC Business<br>Unit         Project         Activity         Source<br>Type         Calegory         Subcalagory           2023         0.00         50003         FD0401000         FD255601         FD         FD25601         VHICE MEDICAT         VHICE MEDICAT             |
|      | 2024         0.01         S2003         FR4010300         FR225001         FR         FR225001         VEHICLE_MEDIAT                                                                                                    |
|      | 2023 40 UT SAVUS PROHOTIODOO PREZONOT PR PREZONOT VEHICLE_MEDICAT                                                                                                    |

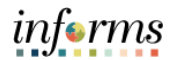

### UPDATE ASSET STATUS TO STATUS OF TRANSFERRED TO OUTSIDE SOURCE

| Step | Action                                                                                    |                                                                                                  |                                                              |
|------|-------------------------------------------------------------------------------------------|--------------------------------------------------------------------------------------------------|--------------------------------------------------------------|
| 1.   | Update the asse<br>(FSCM) > Asset                                                         | et status to Transfe<br>Tracking > Asset N                                                       | erred by navigating to: Finance / Supply Chain<br>Management |
| 2.   | <ul><li>On the left-hand</li><li>Enter <b>BU</b> ar</li><li>Select <b>Searc</b></li></ul> | d pane, select My A<br>ad Asset Identifica<br>ch                                                 | Asset Transaction, then Asset Basic Info<br>tion             |
|      |                                                                                           | COUNT COUNT                                                                                      |                                                              |
|      |                                                                                           | ∑ My Asset Management Design             ∨                 ∑ My Asset Integrations             ∨ | Asset Basic Information                                      |
|      |                                                                                           | My Asset Transactions                                                                            | Find an Existing Value Keyword Search Add a New Value        |
|      |                                                                                           | Asset Express Add                                                                                | ▼ Search Criteria                                            |
|      |                                                                                           | Asset Basic Information                                                                          | Business Unit 🗧 🗸 FR 🔍                                       |
|      |                                                                                           | Asset Leases                                                                                     | Asset Identification begins with V 00000002306               |
|      |                                                                                           | Asset Transfers                                                                                  | Tag Number begins with 🗸                                     |
|      |                                                                                           | Asset Book Change                                                                                | Parent ID begins with 🗸 🔍                                    |
|      |                                                                                           | Review Cost                                                                                      | Description begins with 🗸                                    |
|      |                                                                                           | Asset Disposal Worksheet                                                                         | Asset Type = V                                               |
|      |                                                                                           | Approve Asset Disposals                                                                          | □ Asset Subtype Degins with ♥                                |
|      |                                                                                           | Copy Existing Asset                                                                              | Limit the number of results to (up to 250). 250              |
|      |                                                                                           | Define Asset Operational Info                                                                    | Search Clear Basic Search 🖉 Save Search Criteria             |
|      |                                                                                           | Retire/Reinstate Asset                                                                           |                                                              |
|      |                                                                                           | 4 My Service and Maintenance 🗸                                                                   | Find an Existing Value   Keyword Search   Add a New Value    |
|      |                                                                                           |                                                                                                  |                                                              |

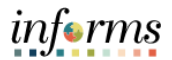

| Step | Action                                                                                   |                                 |                                             |                         |            |                              |  |  |  |
|------|------------------------------------------------------------------------------------------|---------------------------------|---------------------------------------------|-------------------------|------------|------------------------------|--|--|--|
| 3.   | Update the Asset Status field from In Service to Transferred to Outside Source (OUTTRF). |                                 |                                             |                         |            |                              |  |  |  |
|      | C General Information                                                                    |                                 |                                             |                         |            |                              |  |  |  |
|      | General Information                                                                      | Qpe                             | eration/Maintenance                         | Asset <u>A</u> cquisiti | on Detail  | Location/Comments/Attributes |  |  |  |
|      | Unit FR                                                                                  | Ass                             | et ID 00000000002                           | Physio Contro           | l Lifepak  | 15 Defi Tag 863              |  |  |  |
|      | Asset Information                                                                        |                                 | Dhunia Cashai Lifaash                       | 16 0+6                  | 1          |                              |  |  |  |
|      | C                                                                                        | AP #                            | Рлузю Солго: Слерак                         | i is Dell               | Q          |                              |  |  |  |
|      |                                                                                          |                                 | Z Taggable Asset                            |                         |            |                              |  |  |  |
|      | Asset C                                                                                  | lass                            | TANG-CAP                                    |                         | Q,         | Tangible Capital Assets      |  |  |  |
|      | Asset1                                                                                   | Type                            | Equipment                                   | ×                       |            |                              |  |  |  |
|      | Asset Sub                                                                                | type                            |                                             |                         | Q          |                              |  |  |  |
|      | "Asset St                                                                                | OUTTRF-TransfertoOutsideSourc V |                                             |                         |            |                              |  |  |  |
|      | Acquisition I                                                                            | Date                            | Commitment                                  |                         | Ē          |                              |  |  |  |
|      | Placement                                                                                | Date                            | ERR- Opened in Error<br>In Service          | e,                      |            |                              |  |  |  |
|      | Collateral A                                                                             | sset                            | OUTTRE-TransfertoO<br>Received (Not in Serv | utsideSourc<br>(ce)     |            |                              |  |  |  |
|      | *Acquisition C                                                                           | Code                            | Requisitioned<br>Suspended                  | 2575                    | 0          |                              |  |  |  |
|      | FERC C                                                                                   | ode                             | Transferred<br>Work In Progress             |                         | 0          |                              |  |  |  |
|      | Financing C                                                                              | Jobe                            |                                             | 0.000                   | ~          |                              |  |  |  |
|      | Replacement                                                                              | Cost                            |                                             |                         |            |                              |  |  |  |
|      | Index N                                                                                  | lame                            |                                             |                         | Q,         |                              |  |  |  |
|      | SubIndex N                                                                               | lame                            |                                             |                         |            | Q                            |  |  |  |
|      |                                                                                          |                                 |                                             |                         |            |                              |  |  |  |
| 4.   | Scroll down and select A                                                                 | Atta                            | chments and att                             | tach the Ass            | set Tra    | nsfer Approval form          |  |  |  |
| 5.   | Scroll down and select S                                                                 | Save                            | 2                                           |                         |            |                              |  |  |  |
|      | Save Return to Search                                                                    |                                 |                                             | Add Update/Displ        | ay Include | History Correct History      |  |  |  |

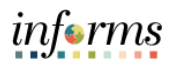

| Step | Action                                                                                                    |
|------|----------------------------------------------------------------------------------------------------|
| 6.   | Establish a receivable from the external BU for the book value of the asset transferred.<br>The receivable can be established using FIN 204 Receivable Processing Student Guide<br>starting on page 15. The ChartFields used should be the ones generated by the<br>adjustment described in this job aid, see step 4 under CONFIRM ASSET ADJUSTMENT. |